## **RINNOVO ISCRIZIONE ONLINE**

(DAL 31.05.2025 AL 11.08.2025)

Per effettuare il **RINNOVO** delle iscrizioni online i genitori dovranno collegarsi al link: <u>https://capralba.ristonova.it/accessi</u>

accedere con le proprie credenziali e cliccare l'icona *"Modulo genitori"* e selezionando poi l'icona dell'*Iscrizione online*.

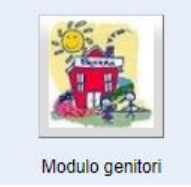

scrizione online

Dopo avere effettuato l'accesso, apparirà una schermata composta da tre sezioni:

- in alto la sezione per i Dati Anagrafici Pagante e dati Isee
- nel mezzo la sezione per i Dati Anagrafici dei figli
- in basso la sezione dei Servizi a cui iscrivere il/i figlio/i

### Anagrafica Pagante e dati Isee

Tramite il pulsante *Modifica* è possibile inserire o modificare i dati delle due sottosezioni:

- a sinistra si inseriscono i dati anagrafici del genitore richiedente (il "pagante")
- a destra è invece possibile inserire/modificare i dati dell'attestazione ISEE

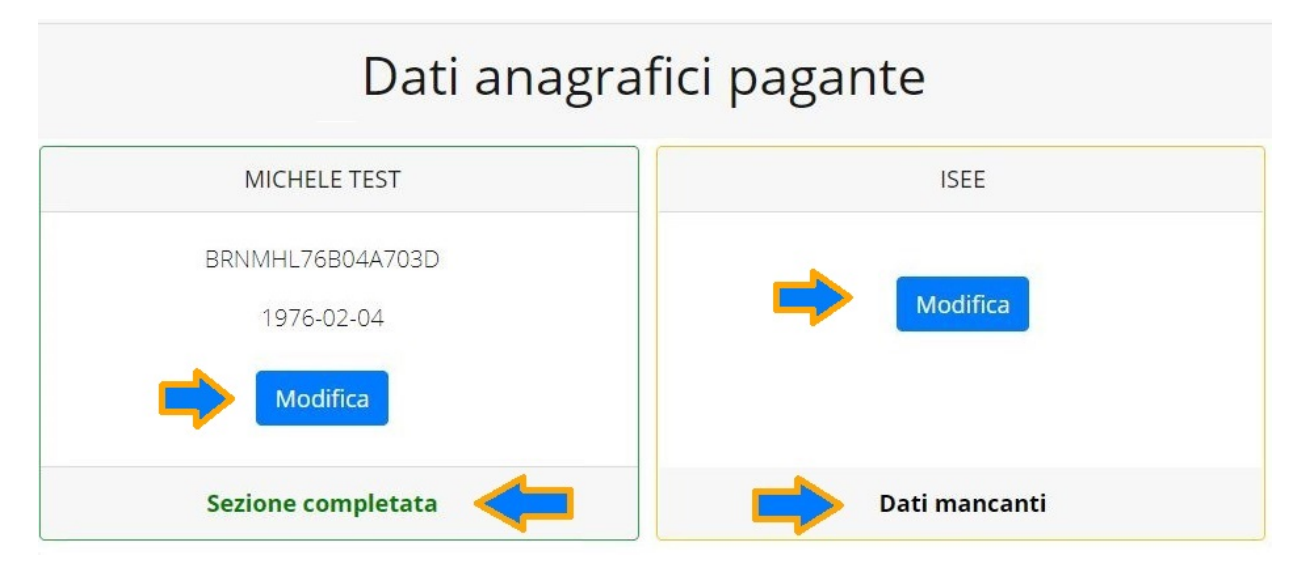

N.B.: In fondo a ciascuna sezione, un messaggio evidenzia se la sezione è completa o se mancano dati.

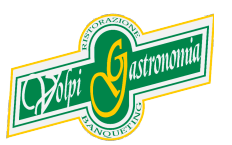

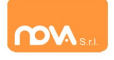

Nella sezione anagrafica, inserite i dati richiesti, possibilmente con carattere MAIUSCOLO e senza accenti.

Dopo aver completato la compilazione, cliccate il tasto "*Salva*" in fondo al riguadro.

Sarà possibile tornare a questa sezione in un secondo momento, per apportare eventuali correzioni ai dati inseriti prima dell'invio definitivo.

<u>Nota:</u> I dati riportati dovranno essere quelli del genitore pagante per il/i servizio/i. Il numero di cellulare e l'indirizzo e-mail che fornirete potranno essere utilizzati per comunicazioni da parte dell'ufficio preposto.

| Codice fiscale                  | Email                  |
|---------------------------------|------------------------|
| BRNMHL7703D                     | Email 🦾                |
| Nome                            | Cognome                |
| MICHELE                         | TEST                   |
| Sesso                           | Data di nascita        |
| M 🖌                             | 04/02/1976             |
| Provincia di nascita            | Comune di nascita      |
| VI -                            | Bassano del Grappa 🛛 🗸 |
| Tipo documento                  | Numero documento       |
| C.IDENTITA' PROVA               | 00ZZZ997               |
| Rilasciato da                   | Data di rilascio       |
| Rilasciato                      | 04/05/2021             |
| Indirizzo                       | Cap                    |
| Indirizzo                       | 36061                  |
| Provincia (EE per stato estero) | Comune                 |
| VI 🗸                            | Bassano del Grappa 🛛 🗸 |
| Cittadinanza                    |                        |
| Italia                          | ~                      |
| Stato civile                    |                        |
| coniugato                       | ~                      |
| Stato occupazionale             |                        |
| lavoratore dipendente           | ~                      |
| Numero di cellulare             | Numero di telefono     |
| Numero di cellulare             | Numero di telefono     |

Nella sezione ISEE, compilare i campi richiesti.

In alternativa, se non si intende inserire alcun dato, barrate la casella *Non intendo inserire ISEE*.

Successivamente cliccate Salva.

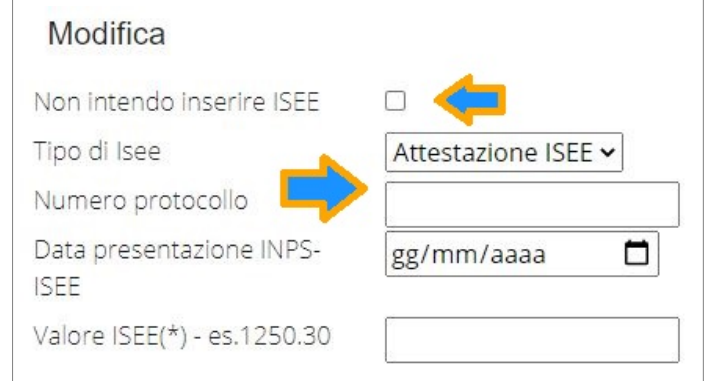

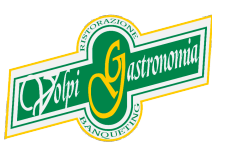

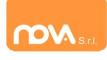

## Anagrafica figli

In questa sezione, tramite il pulsante *Modifica* è possibile modificare i dati anagrafici di ciascun figlio aggiungere un nuovo figlio. I nominativi qui inseriti potranno poi essere utilizzati per richiedere l'iscrizione ad uno o più servizi.

| Dati anagrafici figli        |                                |
|------------------------------|--------------------------------|
| ELIANORA TEST                | MARIA LEON TEST                |
| ELEMENT.T.PIENO VIALE GIOTTO | MAT.STA. V.PAPA GIOVANNI XXIII |
| Modifica Elimina             | Modifica                       |
| Sezione completata           | Sezione completata             |

Per aggiungere un figlio alla lista, utilizzate il pulsante Modifica nel riquadro "Nuovo Figlio".

# Dati anagrafici figli

| TERZO TEST                                        | nuovo figlio  |
|---------------------------------------------------|---------------|
| NIDO L'AQUILONE via Mozambico<br>Modifica Elimina | Modifica      |
| Sezione completata                                | Dati mancanti |

**N.B.:** La compilazione dell'anagrafica figli è analoga a quella del genitore pagante. Si possono inoltre scegliere **scuola** e **classe**.

| Scuola        |   | Classe          |
|---------------|---|-----------------|
| Scegli scuola | ~ | Scegli classe 🗸 |

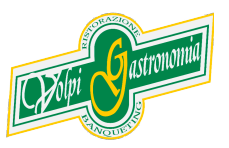

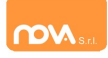

#### **Iscrizione Servizi**

In questa sezione si trovano i servizi per i quali è disponibile l'iscrizione online. In ciascun servizio è possibile richiedere l'iscrizione per uno o più figli.

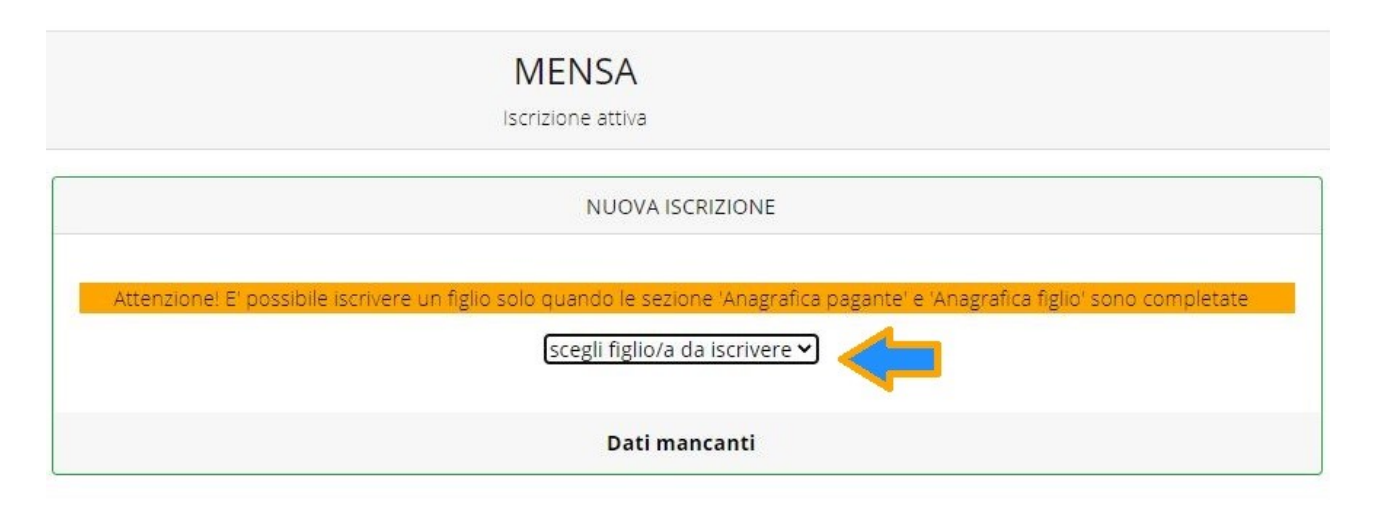

## Periodi di Iscrizione ai vari servizi

| MEN                                                                                                    | NSA<br>ne attiva                                                                                                    |
|----------------------------------------------------------------------------------------------------|----------------------------------------------------------------------------------------------------|
| MARIA LEON TEST                                                                                         | NUOVA ISCRIZIONE                                                                                                    |
|                                                                                                    | Attenzionel E' possibile iscrivere un figlio solo quando le sezione 'Anagrafica pagante' e 'Anagrafica figlio' sono comoletate |
| lscrizione inviata in attesa di convalida, al termine riceverà una conferma dell'esito della<br>domanda | scegli figlio/a da iscrivere ~<br>scegli figlio/a da iscrivere<br>ELIANORA TEST                                                |

I periodi di iscrizione possono variare da servizio a servizio.

Quando l'iscrizione è attiva è possibile selezionare uno o più figli dal riquadro "Nuova Iscrizione".

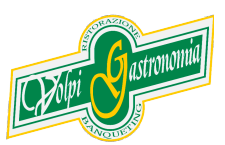

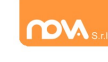

Quando un servizio ha uno specifico periodo di iscrizione, il sistema visualizza le date.

Se il giorno corrente è al di fuori di queste date, l'iscrizione al servizio risulta chiusa e non è possibile aggiungervi figli.

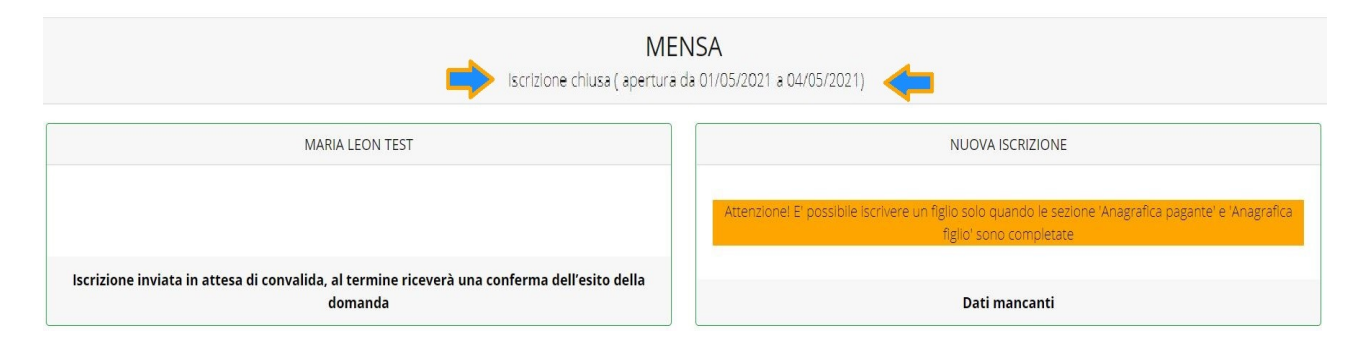

#### Modificare o eliminare una domanda di iscrizione

Se desiderate modificare oppure rimuovere una domanda inserita ma non ancora inviata, utilizzate i pulsanti *Modifica* ed *Elimina*.

| Modifica | Elimina |
|----------|---------|
|          |         |

Queste operazioni modificano o rimuovono la domanda di iscrizione al servizio (non l'anagrafica) dell'utente.

**N.B.:** quando cliccate *Elimina*, il sistema richiederà una conferma prima di rimuovere l'iscrizione.

#### Invio delle diverse domande di iscrizione

L'invio delle domande di iscrizione avviene separatamente per ciascun servizio e per ciascun figlio.

Affinché sia possibile effettuare l'invio di una domanda (o di più domande) è necessario che:

- l'anagrafica del richiedente/pagante e la sezione Isee siano completi
- l'anagrafica dei figli sia completa
- la domanda di iscrizione sia completa

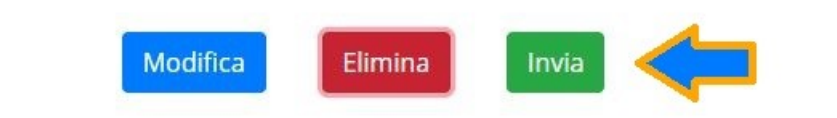

Quando tutte le sezioni sono complete, compare il pulsante verde *Invia Iscrizione*.

Iscrizione completa. E' ora possibile inviare la domanda di iscrizione

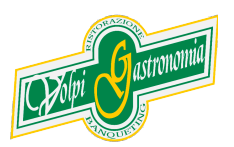